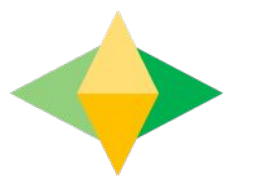

# The Parents' Guide to Google Classroom

# What is Google Classroom?

Think of Google Classroom (GC) as your child's digital link to learning.

Teachers use GC to share assignments, homework, newsletters, and much more with students AND parents!

|                                                                                                  | zuichen Ferster Hille 🔅 🗘 🕷                                                                 | WIRTY M. 24,540, 14:08 Christioppe Q                                                         |  |
|--------------------------------------------------------------------------------------------------|---------------------------------------------------------------------------------------------|----------------------------------------------------------------------------------------------|--|
| S Safari Abigs Bertracht Larstening Weath Cher                                                   | li google.de C.                                                                             |                                                                                              |  |
|                                                                                                  |                                                                                             | eich Grail Bider III Annalden Schweize in Internet unterwege K  Mutationen Lie George Chrome |  |
|                                                                                                  | Google                                                                                      |                                                                                              |  |
|                                                                                                  | Googlebote Art pd Steel                                                                     |                                                                                              |  |
| Linearchere Der Gorg                                                                             |                                                                                             | Detractivestilling & Kezenpetrologingen Einstellungen                                        |  |
| Verhappgannen Gebenstankung unserer Die<br>Cookies hellen uns bei der Bereitstellung unserer Die | under, Durch die Nutzung unseine Dienste erklären Sie sich demit einverstend<br>MacBook Pro |                                                                                              |  |
| STATISTICS OF                                                                                    |                                                                                             |                                                                                              |  |
|                                                                                                  |                                                                                             |                                                                                              |  |
|                                                                                                  |                                                                                             |                                                                                              |  |

Your child was provided with a secure login and password

### Please contact the school if you do not have this information

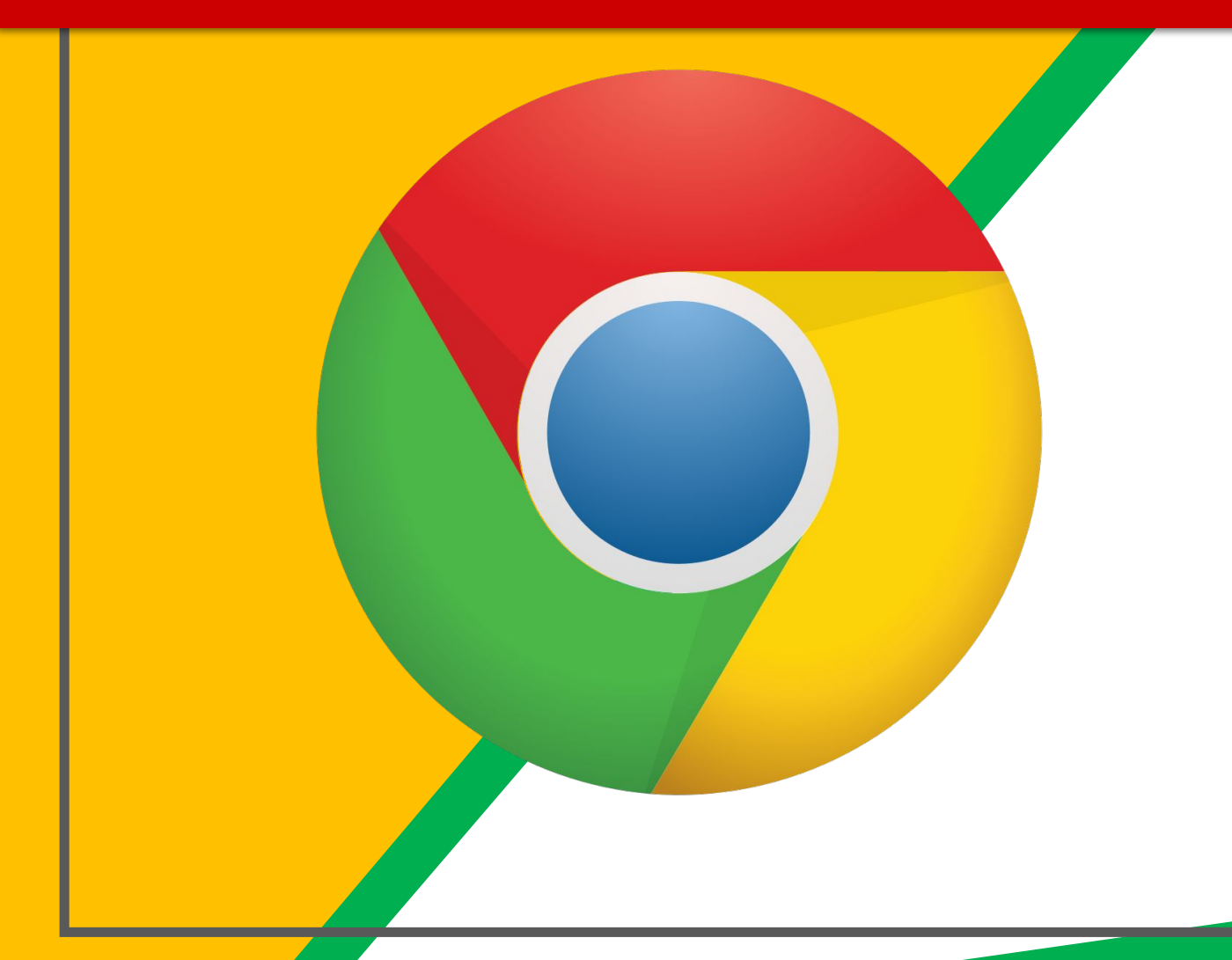

#### Click on the <u>Google</u> <u>Chrome</u>browser icon.

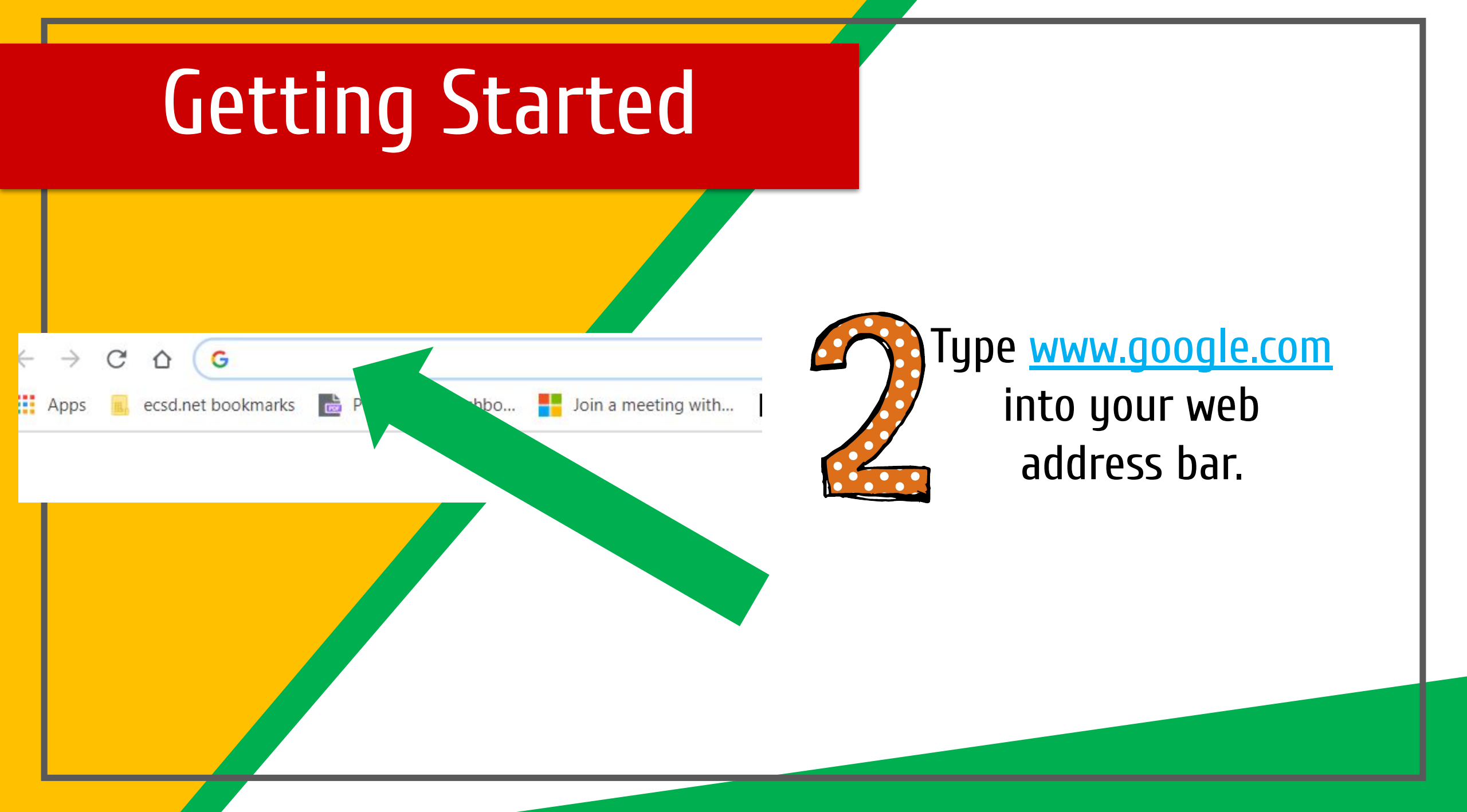

|          |                    |                  |       |                 | × |
|----------|--------------------|------------------|-------|-----------------|---|
| lipart E | Click on Sign in   | ☆ 💼<br>Ç Math WS | 👽 🤳   | 🕜 🧿<br>th Tasks |   |
|          | olicit on olgin m. | Jmail Imag       | ges 🙂 | Sign ir         |   |

3)

Click on <u>SIGN IN</u> in the upper right hand corner of the browser window.

| Google              |        |
|---------------------|--------|
| Hi Tanya            | 5000 C |
| bratton@opsb.info   | ~      |
|                     |        |
| Enter your password |        |
|                     |        |
|                     |        |
| Forgot password?    | NEXT   |
|                     |        |
|                     |        |
| Click on Next       |        |
|                     |        |
|                     |        |

Type in your child's Google Email address & click "next."

| bratton@opsb.info   | ~    |
|---------------------|------|
| Enter your password |      |
| Forgot password?    | NEXT |
| Click on Next       |      |

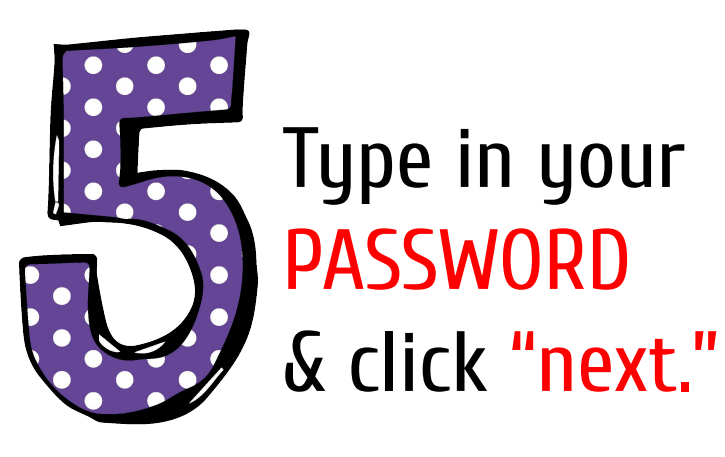

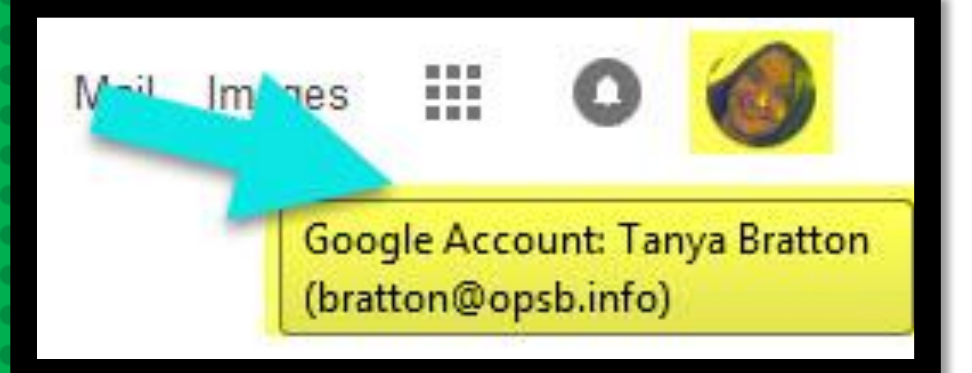

### **NOH YOU'LL SEE** that you are signed in to your Google Apps for Education account!

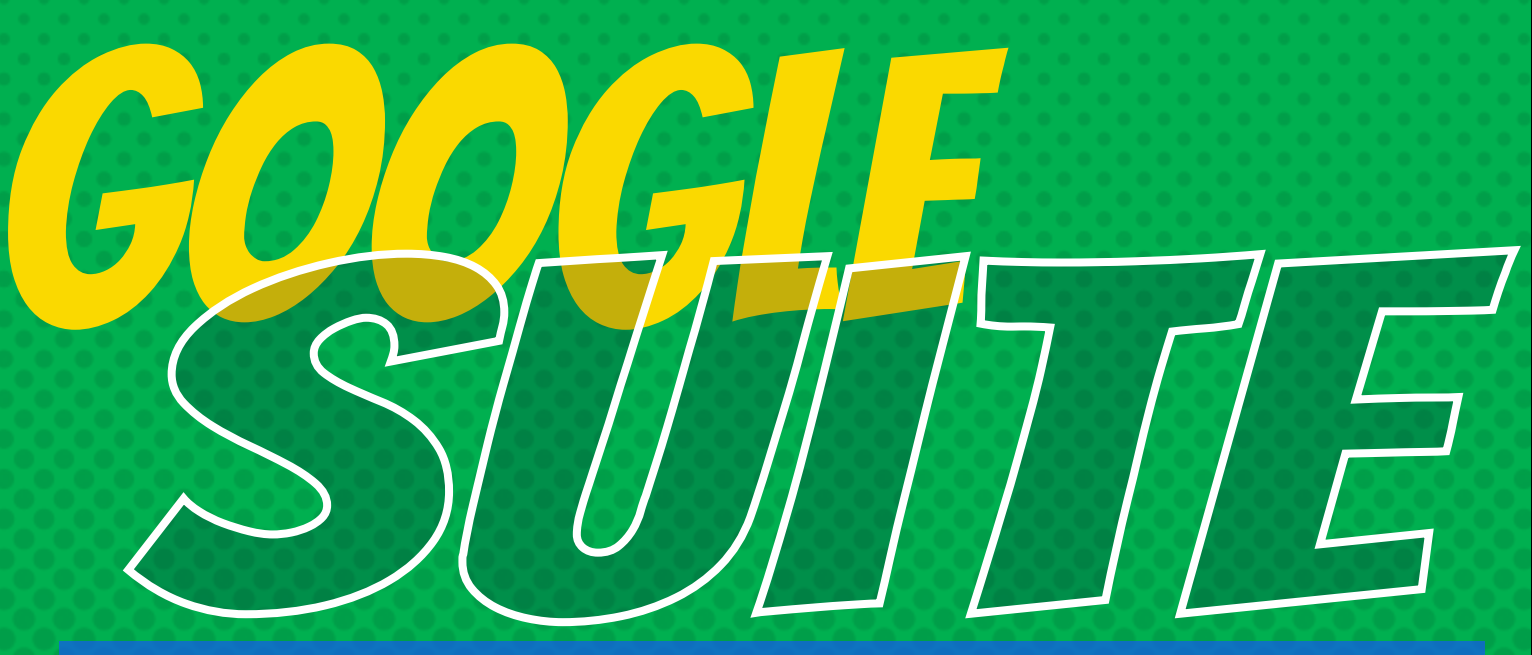

Click on the 9 squares (Waffle/Rubik's Cube) icon in the top right hand corner to see the Google Suite of Products!

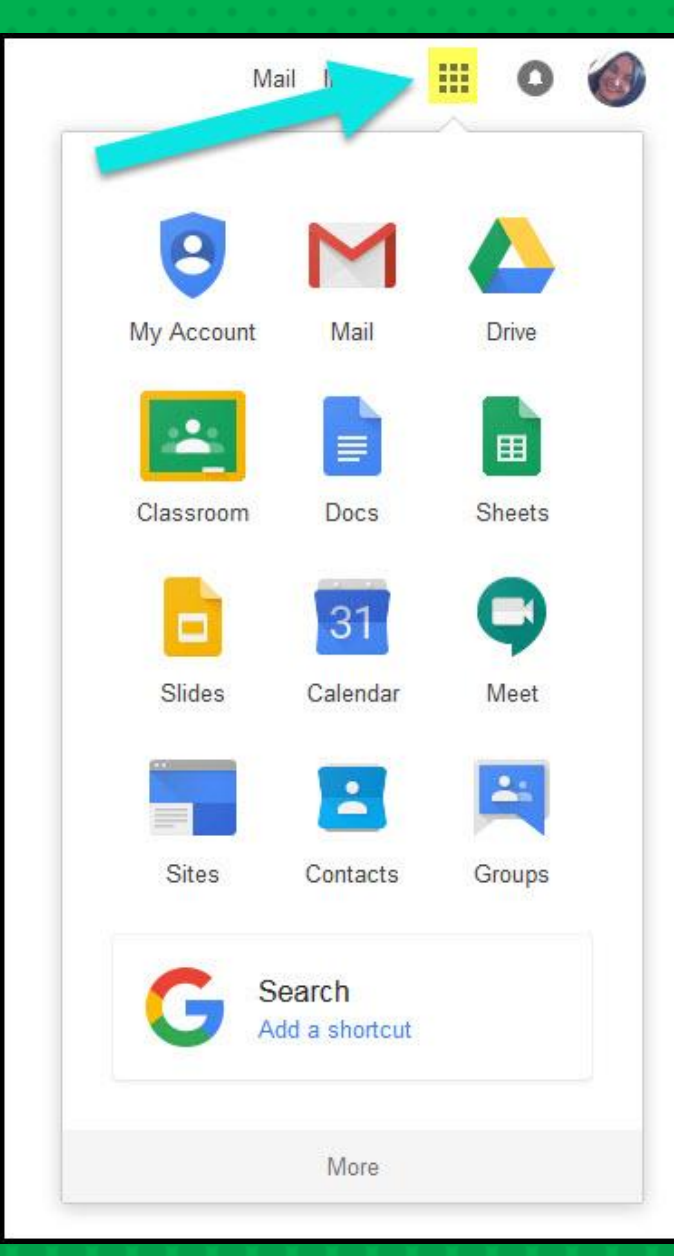

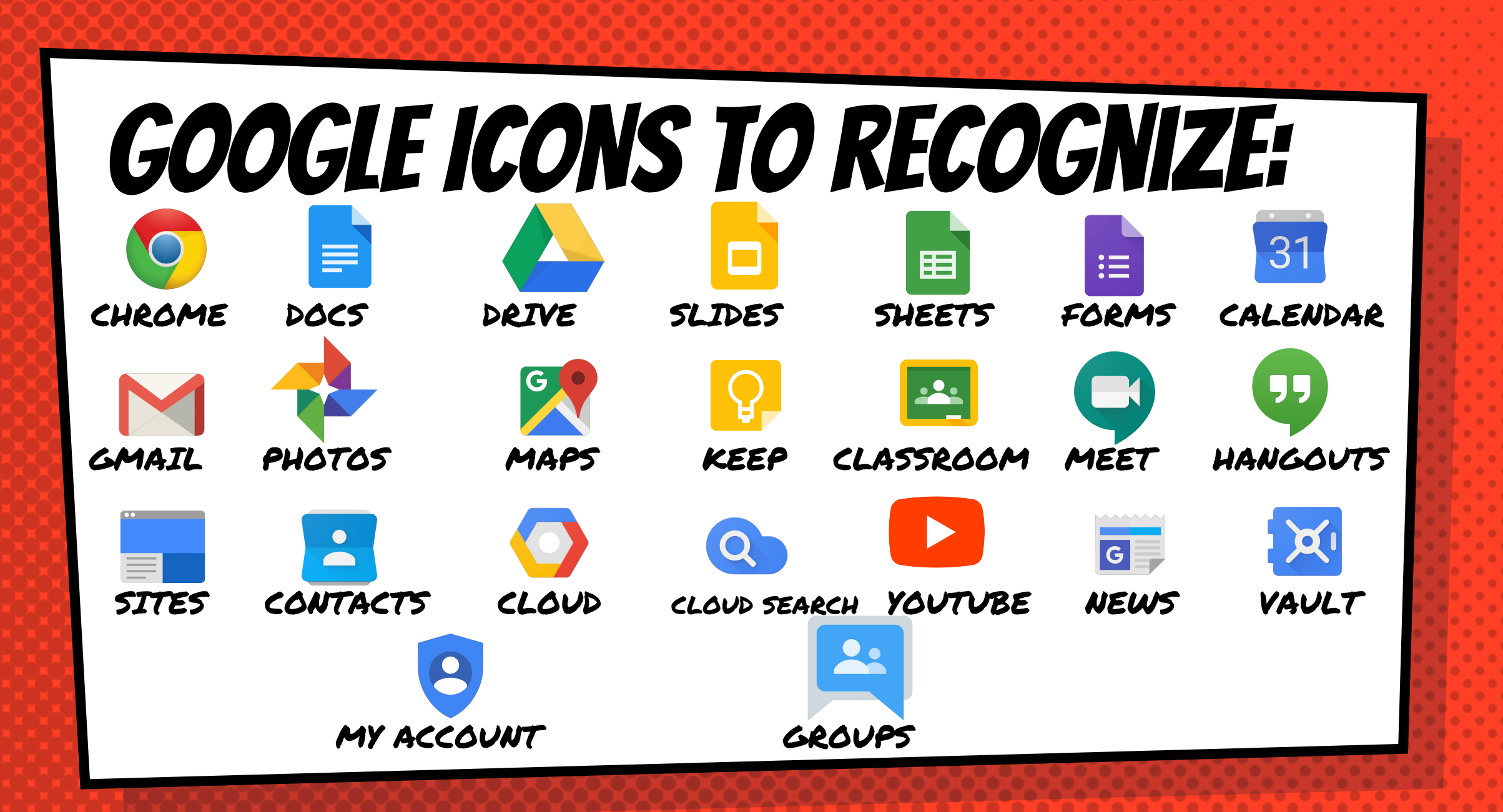

## Navigating Classroom

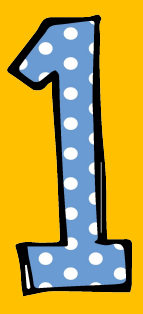

#### Click on the waffle button and then the Google Classroom icon.

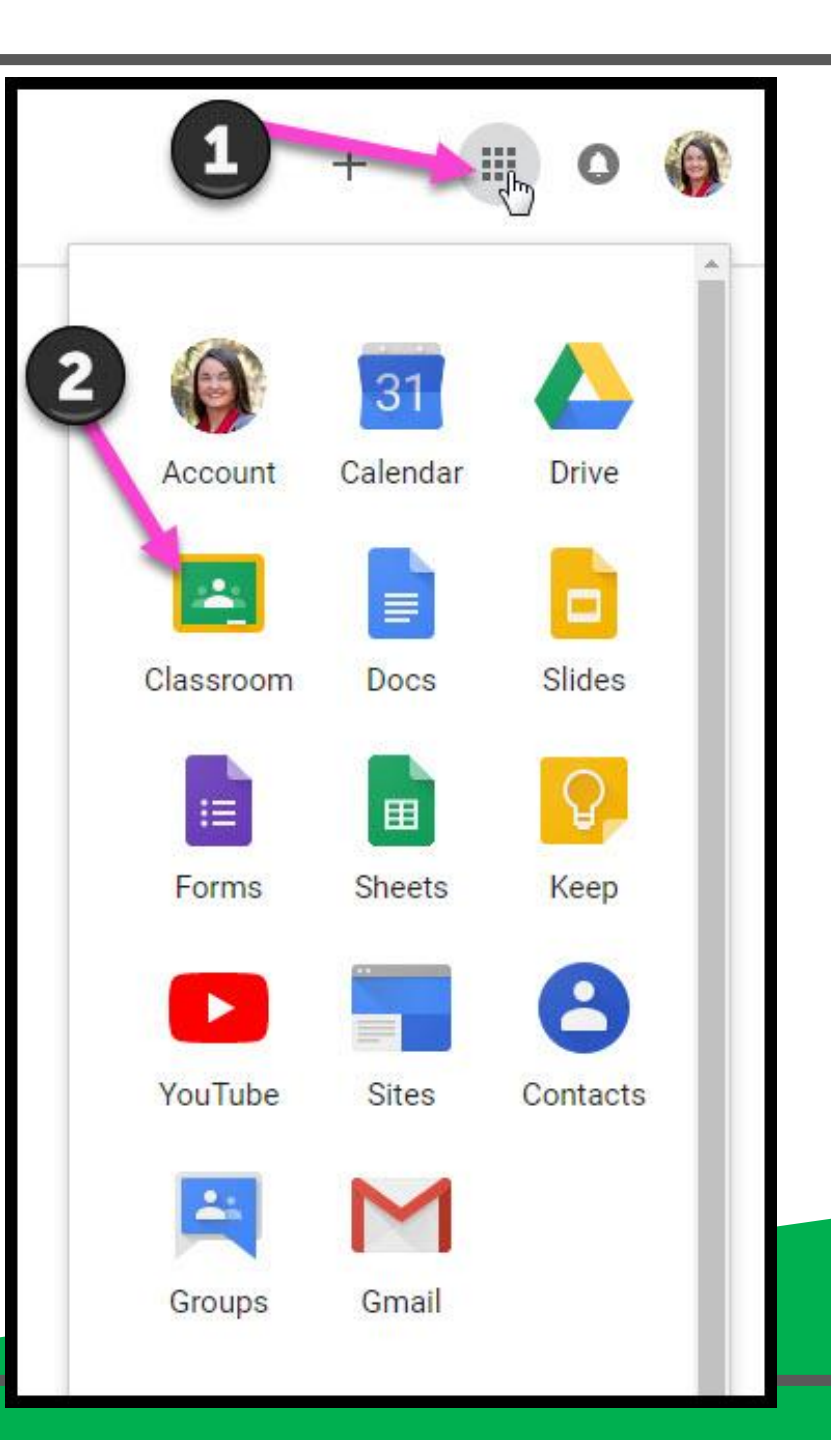

## Navigating Classroom

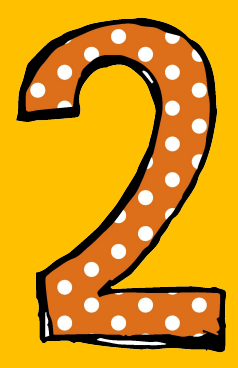

# Click on the class you wish to view.

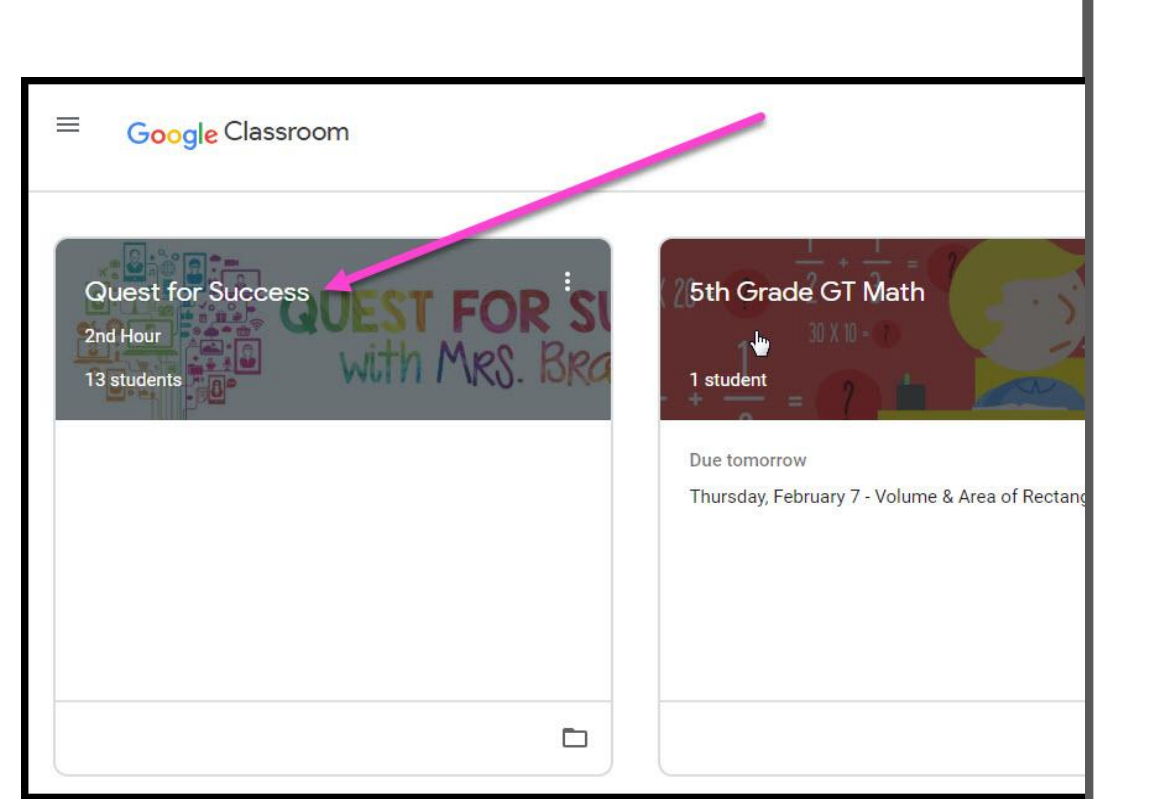

## Navigating Classroom

- High Interest for Parents

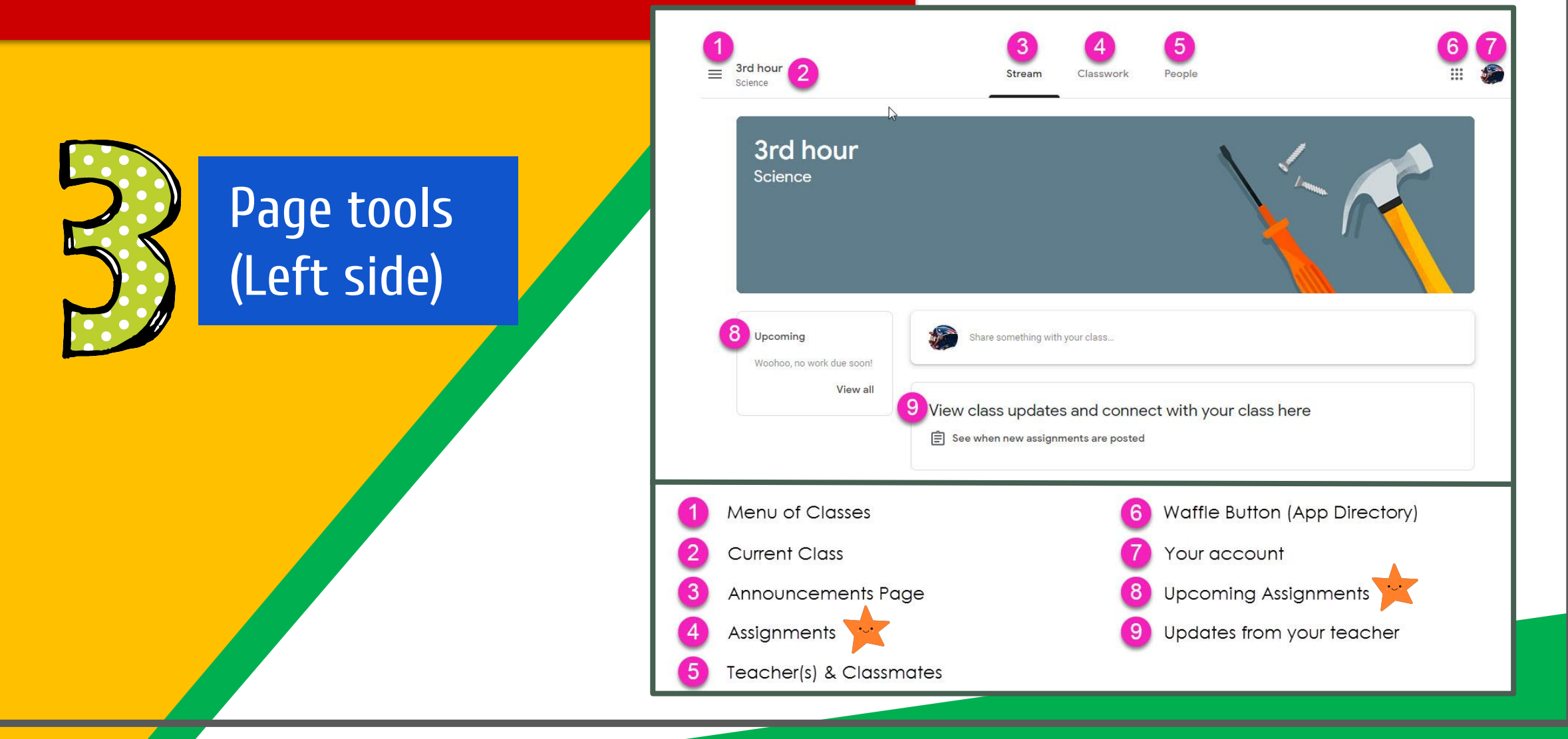

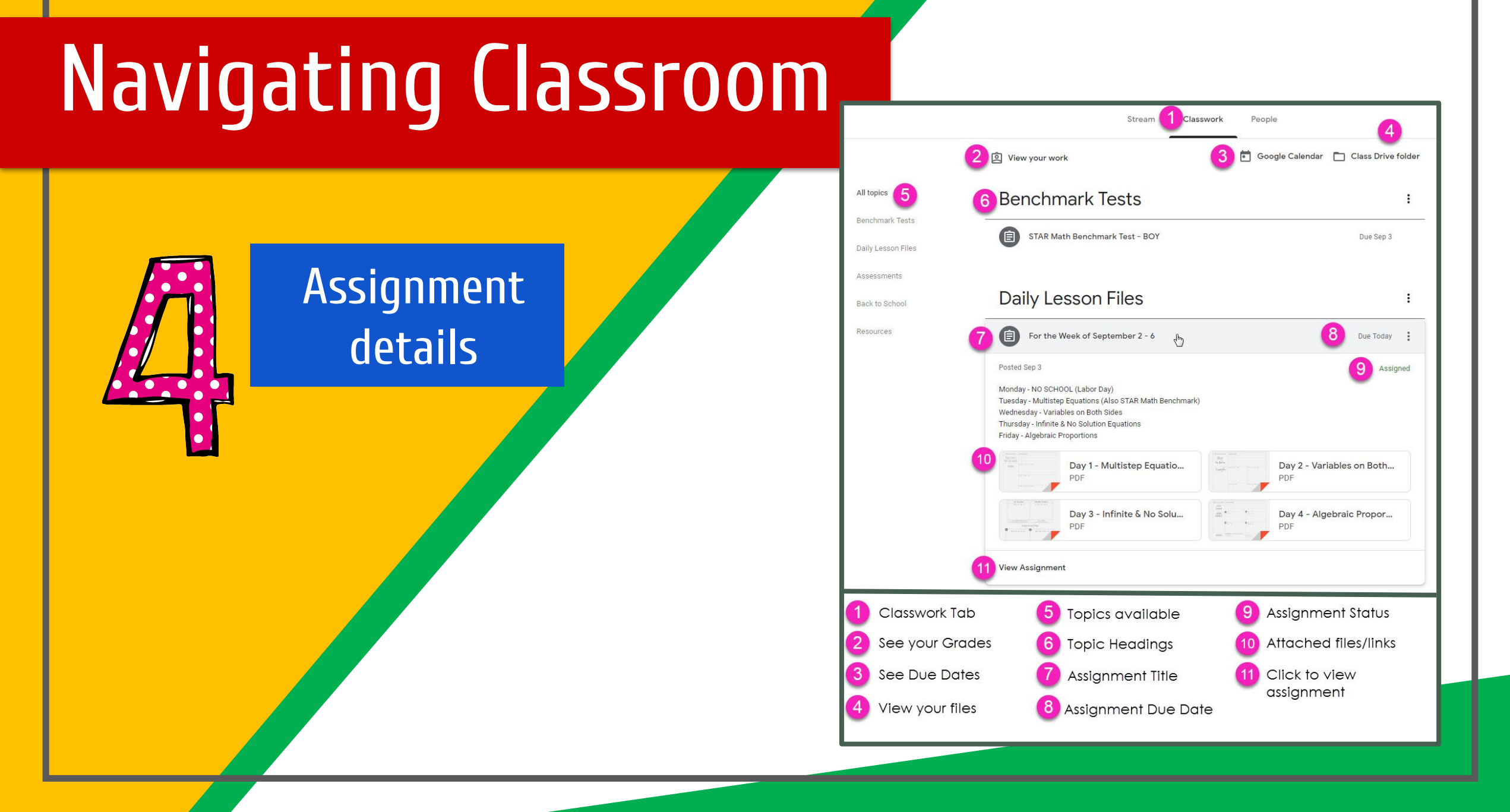

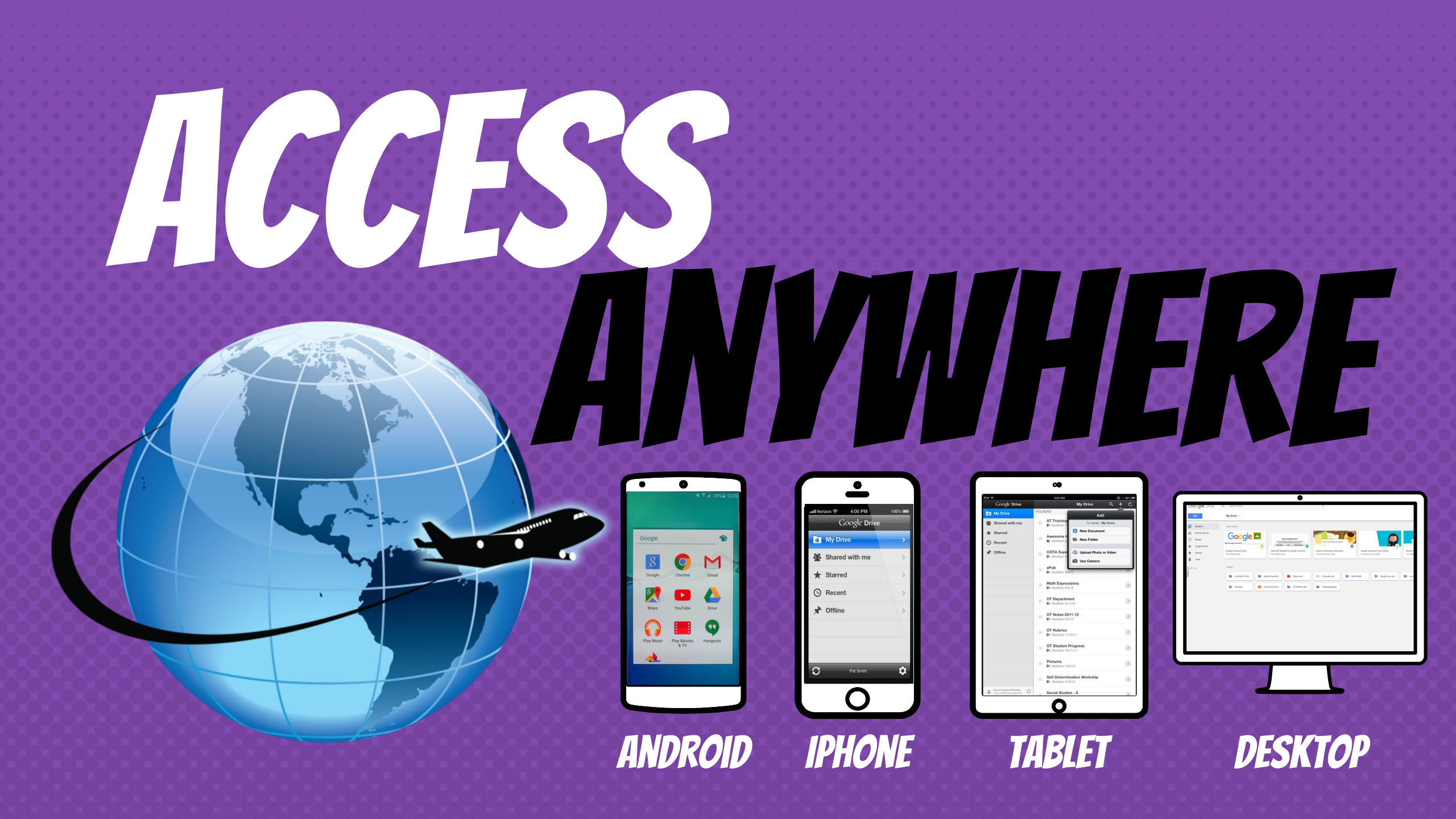

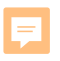

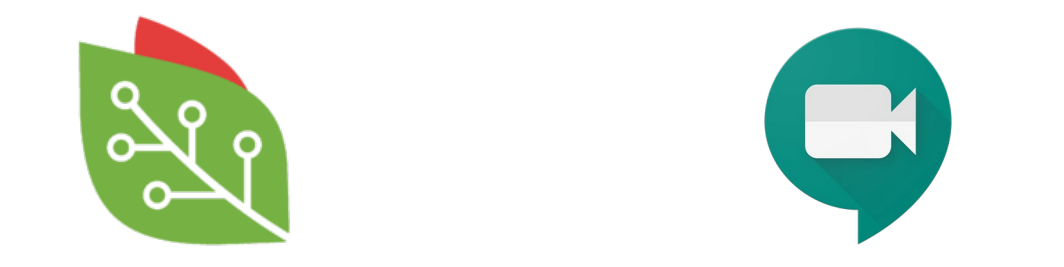

#### Get Started With Google Meet Virtual Learning Series: Teaching Online

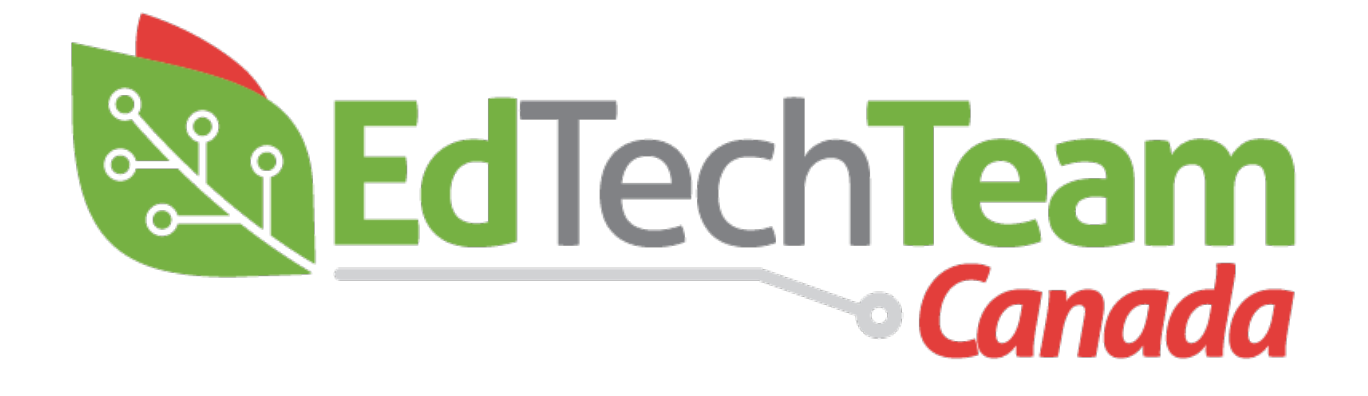

#### edtechteam.com/Canada

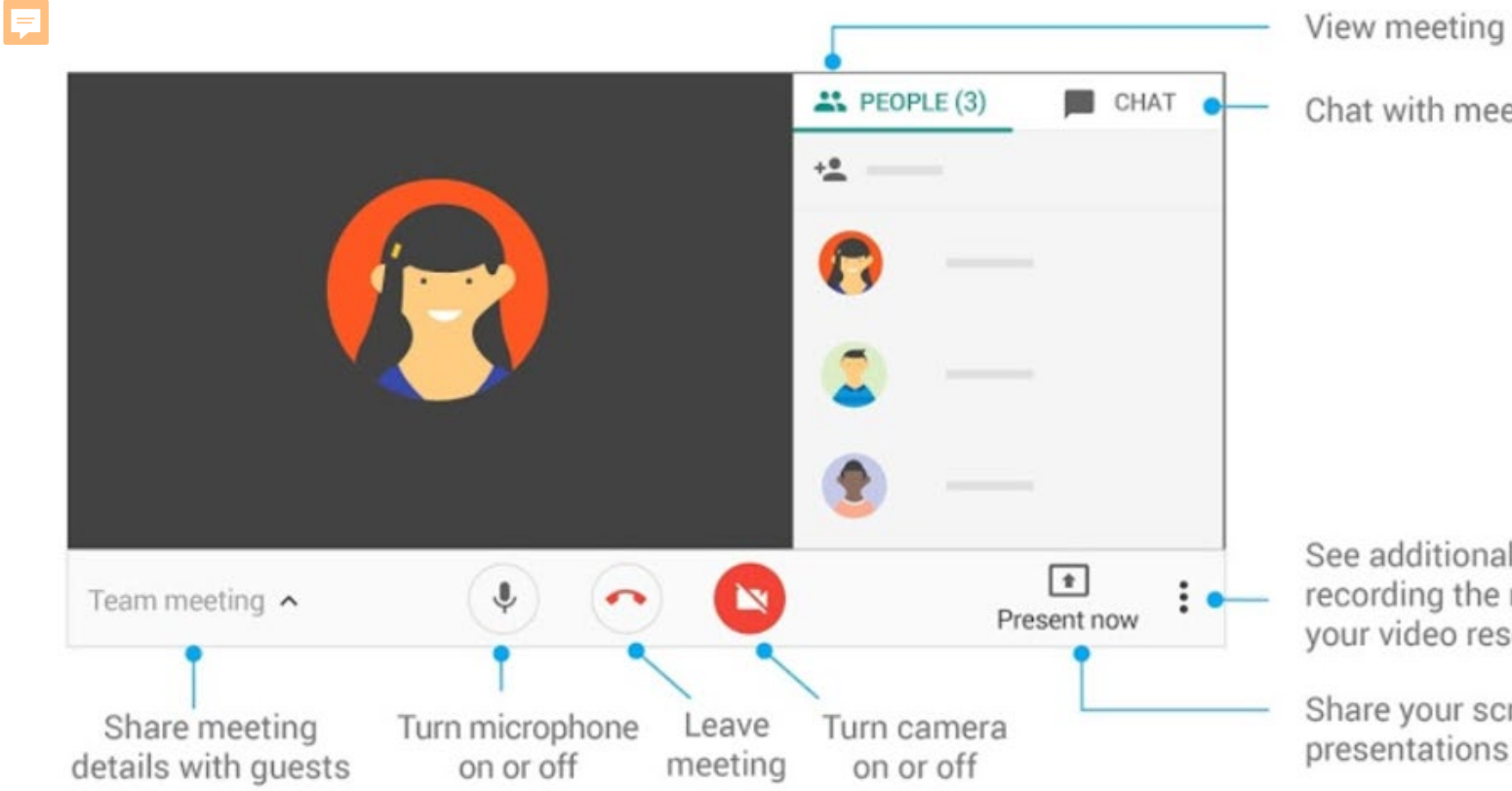

View meeting participants

Chat with meeting participants

See additional settings, such as recording the meeting or changing your video resolution

Share your screen or give presentations

#### **Mission Control!**

It is very important to teach students and other participants the online etiquette of a video meeting....pro tip is mute as soon as you join! Be aware of background noise! If you're not talking, mute. Have your camera on!

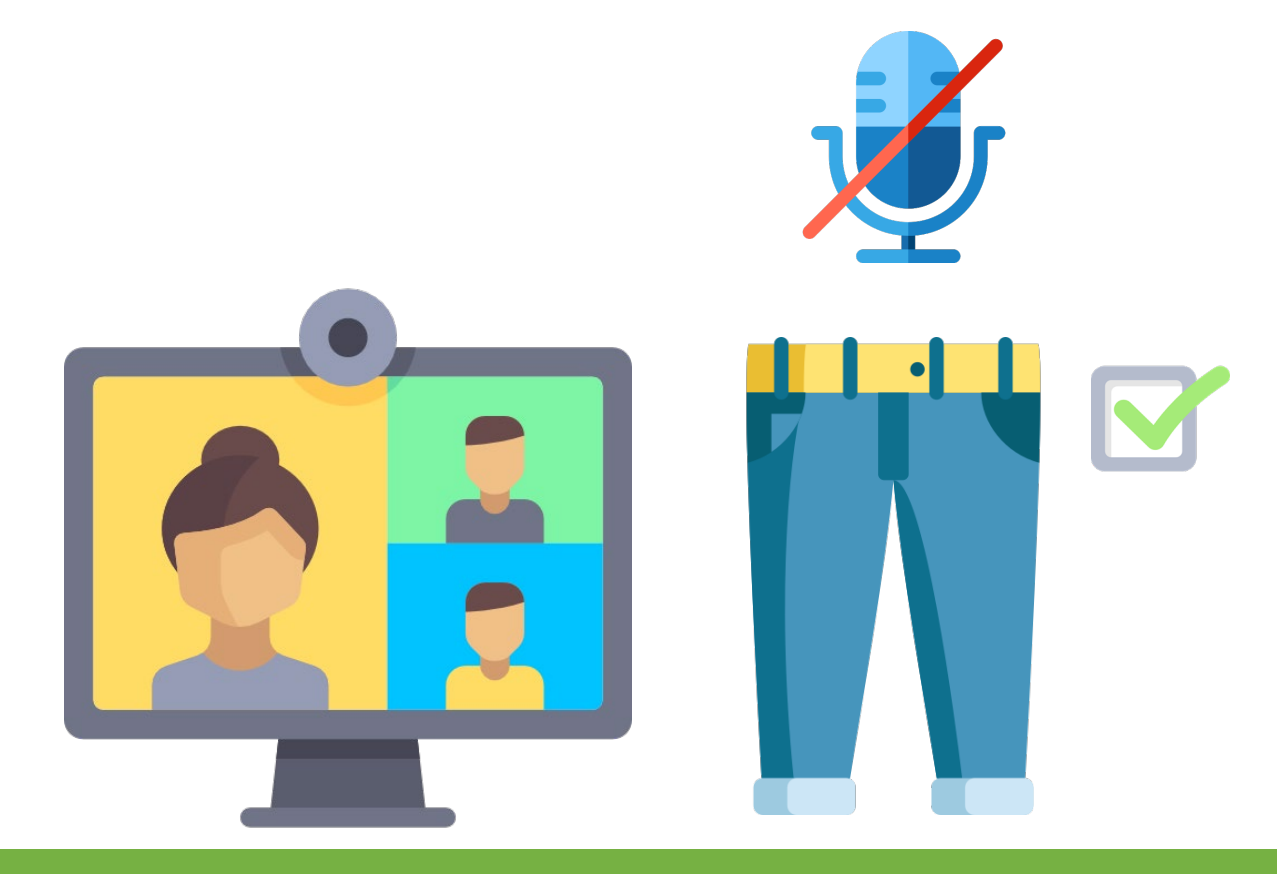

#### Muting and Camera

#### Tips for successful VIRTUAL MEETINGS with Google Meet

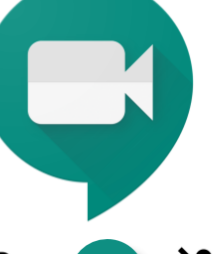

Mute your mic if

you're not

speaking.

Send an agenda to everyone before the meeting.

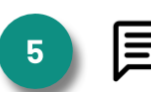

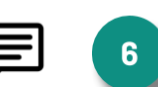

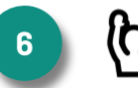

Make one person

the moderator of

the meeting.

Use the chat to Moderator calls on ask questions and share resources. microphones.

people to unmute chat transcript before closing.

3

notes on a

Make a copy of the If using video, look at the camera, not the screen.

Text by Karly Moura @KarlyMoura. Infographic by Matt Miller @jmattmiller. Icons by The Noun Project.

<u>ا</u>

**.** 

One person takes

shareable doc.

#### Student tips for successful VIDEO CALLS

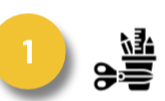

Check in with your

teacher. Gather

your materials.

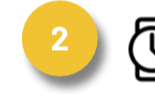

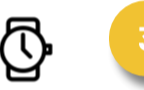

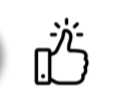

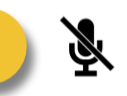

Be on time. Check in thru the chat when you arrive.

Stay engaged (nod or thumbs up) if others are talking.

Mute your mic if vou're not speaking.

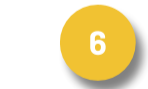

Use the chat or raise hand to share ?s/ideas.

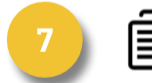

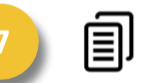

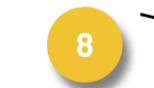

Wait for teacher to call on vou or unmute your mic.

Take notes in a doc or on paper for reference.

If using video, look at the camera, not the screen.

Text by Karly Moura @KarlyMoura. Infographic by Matt Miller @jmattmiller. Icons by The Noun Project.

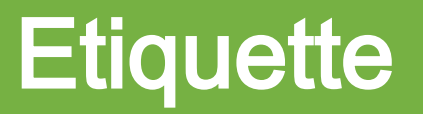

Google Meet: a video meeting platform that is the EASIEST way to have synchronous (same time) or asynchronous (different time) videos with students. Lets you stay connected and continue the learning. You can start a meet from the web, your apps launcher, Google calendar invite, or the Meet app

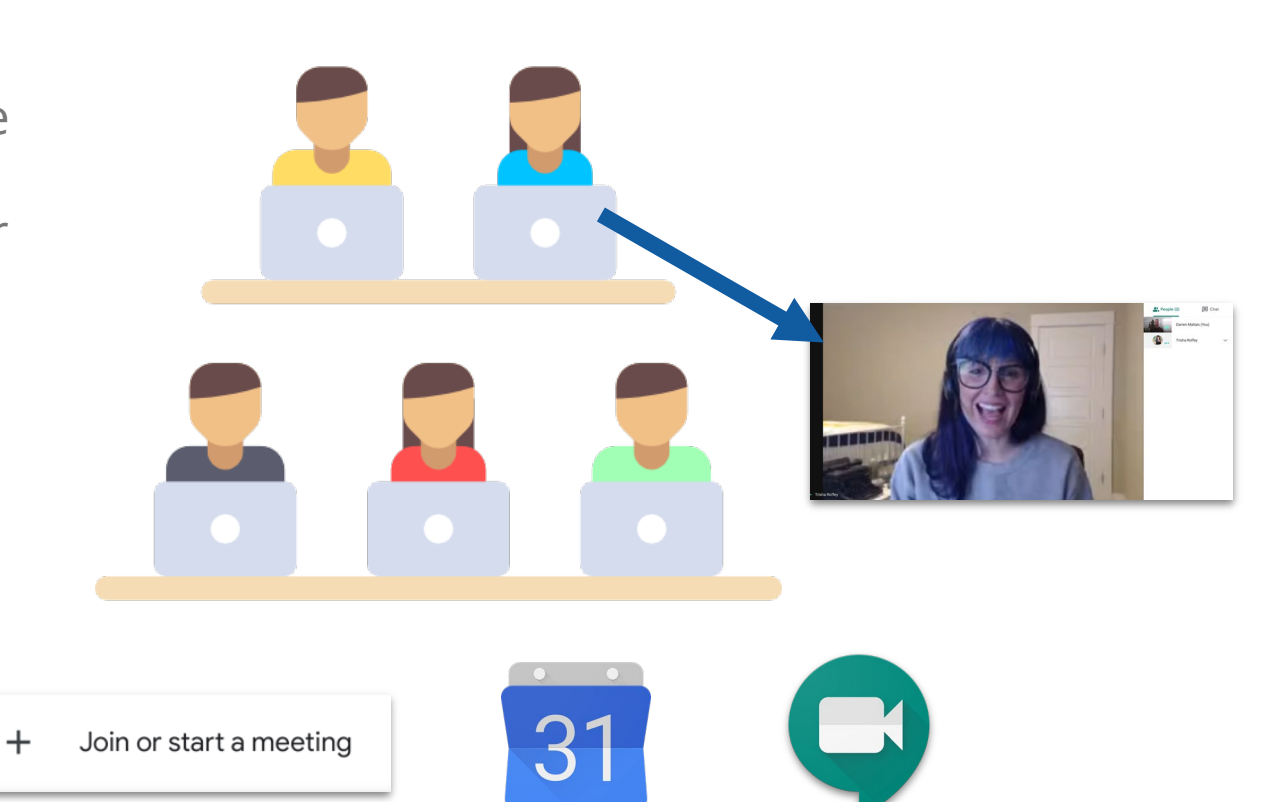

#### Starting a meet

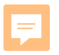

The chat functions as a perfect location for questions and answers along with the ability to share important links!

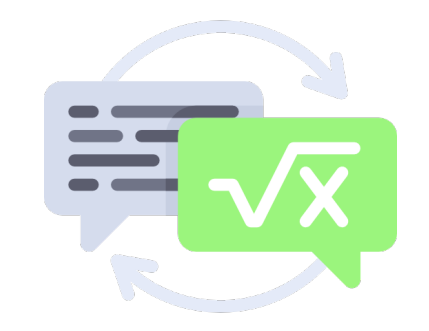

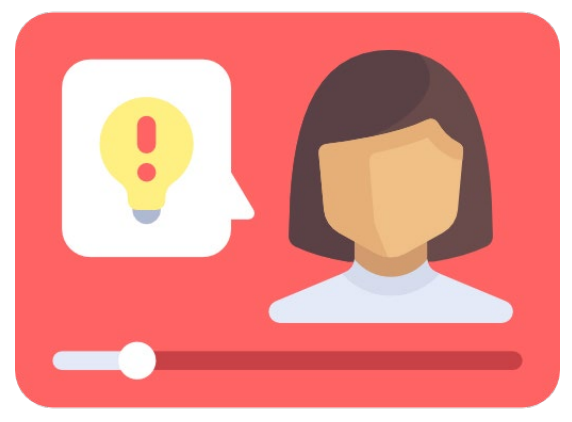

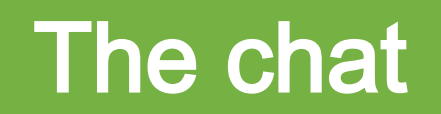

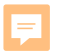

Meet allows you to share your screen. This is a great way to go over resources and lessons....or even share a collaborative whiteboard like Jamboard!

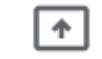

Present now

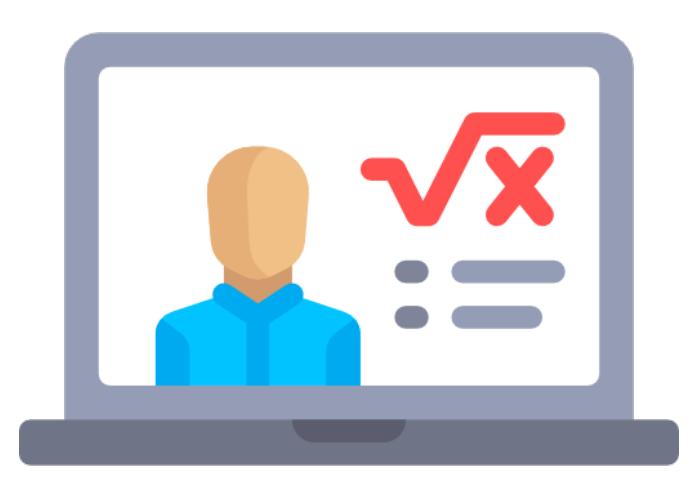

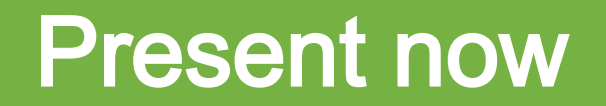

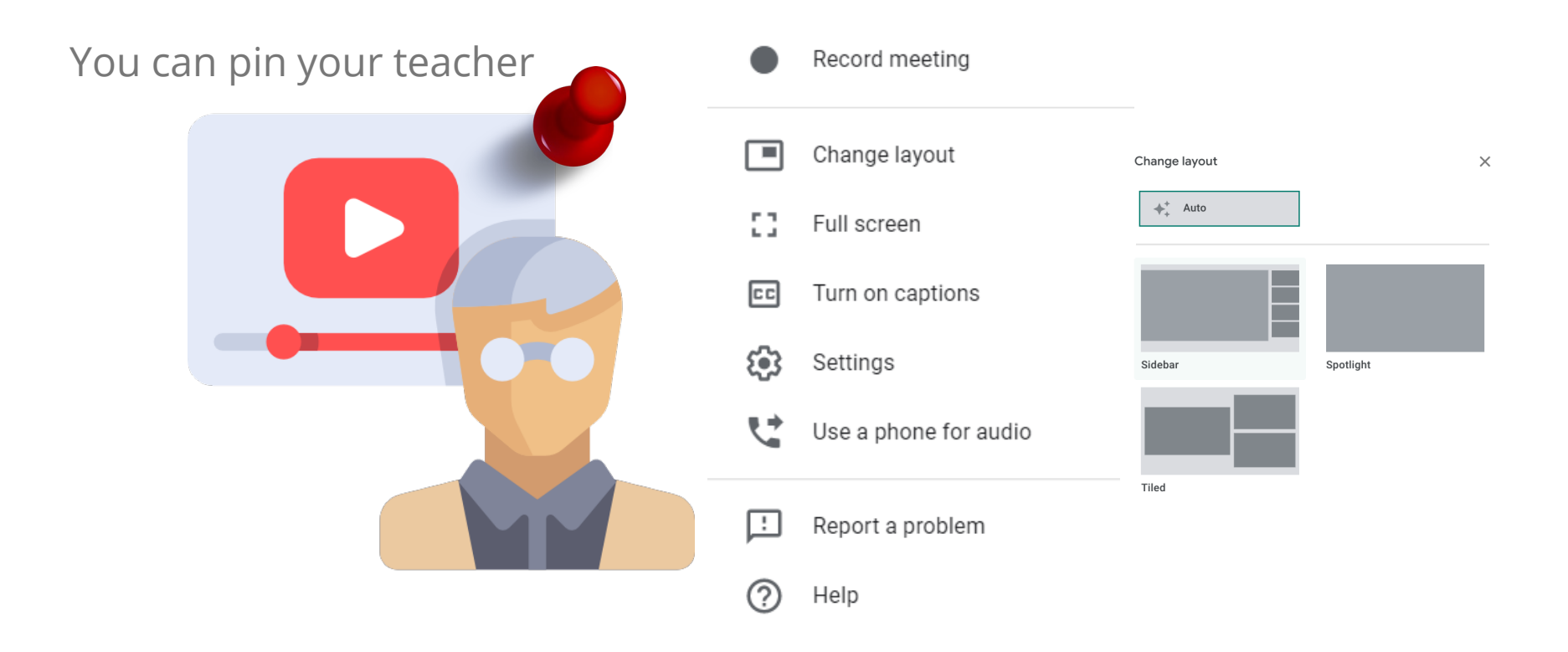

#### The magic three dots menu